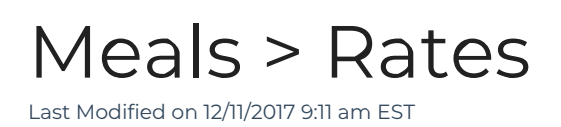

The Meals > Rates screen allows users to add the rate for meals for both CACFP and Non-CACFP sites.

From the Meals menu, select the Rates option.

| Search      |          |           | •          |         |         |             |           |         |       |       | 🗒 Business Level -                  | DCW | - Tra | insac | tiona | • 6 |
|-------------|----------|-----------|------------|---------|---------|-------------|-----------|---------|-------|-------|-------------------------------------|-----|-------|-------|-------|-----|
| ☆ Home      | Family   | Payments  | Attendance | Lessons | Meals   | Connect     | Approvals | Reports | Staff | Setup | ۹                                   |     |       |       |       |     |
| Home Ir     | formatic | on        |            |         | Entry   |             |           |         |       |       |                                     |     |       |       |       |     |
|             |          |           |            |         | Meal (  | Count       |           |         |       |       |                                     |     |       |       |       |     |
|             |          |           | ata ta     | Class   | Summ    | ary         |           |         |       |       |                                     |     |       |       |       |     |
| 1           |          |           | 31         | Center  | Menu    |             |           |         |       |       | Classroom                           | м   | т     | w     | Th    | F   |
| Information | S        | ichedules | Semester   | DCW     | Food    |             |           |         |       |       | AM, Before School Care              | 8   | 7     | 8     | 7     | 8   |
| 11          |          |           | 0          | DCW     | Meals   | Offered     |           |         |       |       | Flexible Child Care<br>Registration | 0   | 0     | 0     | 0     | 0   |
| <b>3</b>    |          | é.        | U          | DCW     | Rates   |             |           |         |       |       | PM, After School Care               | 3   | 3     | 3     | 3     | 3   |
| Birthday    |          | Billing   | Pending    | DCW     | Times   |             | U         |         |       |       | Weekly Enrichment                   | 1   | 1     | 1     | 1     | 1   |
| 0           |          | 0         | •2•        |         | Eligibi | lity Report |           |         |       |       |                                     |     |       |       |       |     |

On the Rates screen, existing meal rates will display. To add a new rate, select the +Add New Meal Rate button

| Meals Meals Rates   |                |           |          |       |          |        |               |
|---------------------|----------------|-----------|----------|-------|----------|--------|---------------|
| Meal Rate List      |                |           |          |       |          |        |               |
| + Add New Meal Rate | Effective Date | Breakfast | AM Snack | Lunch | PM Snack | Dinner | Evening Snack |
|                     | 2/01/2016      | 3.50      | 1.00     | 3.50  | 1.00     | 3.50   | 1.00          |

Add a name for the rate, the effective date, the rate for each meal type, the billing type, if this is a CACFP rate or not, if it is a CACFP rate which category the rate should apply to (free, reduced or paid). Press Save to commit rate to the system.

| Setup Meal Rate           |            |
|---------------------------|------------|
| Meal Rate<br>Description: |            |
| Rate Effective<br>Date:   | 12/11/2017 |
| Breakfast:                | 0.0        |
| AM Snack:                 | 0.0        |
| Lunch:                    | 0.0        |
| PM Snack:                 | 0.0        |
| Dinner:                   | 0.0        |
| Evening Snack:            | 0.0        |
| Billing Type:             | N/A 🔻      |
| CACFP:                    | Yes •      |
| Base Meal Rate:           | N/A 🔻      |
| Save                      |            |

If a rate needs to be edited, select the edit icon next to the date field.

| leal Rate List      |                |           |          |       |          |        |               |
|---------------------|----------------|-----------|----------|-------|----------|--------|---------------|
| Add New Meal Rate   | Effective Date | Breakfast | AM Snack | Lunch | PM Snack | Dinner | Evening Snack |
| Billing on Schedule |                |           |          |       |          |        |               |
|                     | 🕼 12/01/2016   | 3.50      | 1.00     | 3.50  | 1.00     | 3.50   | 1.00          |
|                     | Edit Meal Rate |           |          |       |          |        |               |
| Free Cost           |                |           |          |       |          |        |               |
|                     | 2/01/2016      | 0.00      | 0.00     | 0.00  | 0.00     | 0.00   | 0.00          |

Add the updated rates then press Save.

| 0 | Daycare Works - Me        | al Rate 🛛 —          |         | ×   |
|---|---------------------------|----------------------|---------|-----|
| ۵ | Secure https://           | peta.daycareworks.   | com/cer | nte |
|   | Setup Meal Pate           |                      |         |     |
|   | Meal Rate<br>Description: | Billing on Schedule  |         |     |
|   | Rate Effective Date:      | 12/01/2016           |         |     |
|   | Breakfast:                | 3.5                  |         |     |
|   | AM Snack:                 | 1.0                  |         |     |
|   | Lunch:                    | 3.5                  |         |     |
|   | PM Snack:                 | 1.0                  |         |     |
|   | Dinner:                   | 3.5                  |         |     |
|   | Evening Snack:            | 1.0                  |         |     |
|   | Billing Type:             | Meals Based on Scheo | lule    |     |
|   | CACFP:                    | No                   |         |     |
|   | Base Meal Rate:           |                      |         |     |
|   | Save                      |                      |         |     |
|   |                           |                      |         |     |
|   |                           |                      |         |     |
|   |                           |                      |         |     |
|   |                           |                      |         |     |

To add a new effective date, press the plus button next to the rate name-

| Add New Meal Rate     | Effective Date | Breakfast | AM Snack | Lunch | PM Snack | Dinner | Evening Snack |
|-----------------------|----------------|-----------|----------|-------|----------|--------|---------------|
| × Billing on Schedule |                |           |          |       |          |        |               |
| Add Meal Rate Detail  | 3 12/01/2016   | 3.50      | 1.00     | 3.50  | 1.00     | 3.50   | 1.00          |
|                       |                |           |          |       |          |        |               |
| × Free Cost           |                |           |          |       |          |        |               |
|                       | 3 12/01/2016   | 0.00      | 0.00     | 0.00  | 0.00     | 0.00   | 0.00          |

Add the new effective date and rates for each meal, then press save.

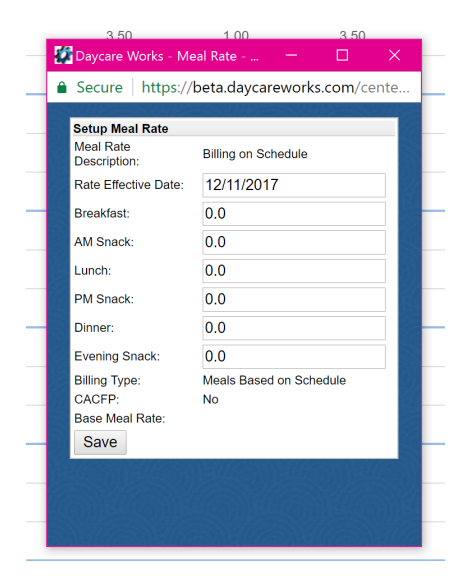

If a rate needs to be deleted, press the red X button. When you select the red X button, this will remove the rate from the system entirely.

| + Add New Meal Rate | Effective Date | Breakfast | AM Snack | Lunch | PM Snack | Dinner | Evening Snack |
|---------------------|----------------|-----------|----------|-------|----------|--------|---------------|
| Billing on Schedule |                |           |          |       |          |        |               |
| Delete Meal Rate    | 2 12/01/2016   | 3.50      | 1.00     | 3.50  | 1.00     | 3.50   | 1.00          |
|                     |                |           |          |       |          |        |               |
| Free Cost           |                |           |          |       |          |        |               |
|                     | 2 12/01/2016   | 0.00      | 0.00     | 0.00  | 0.00     | 0.00   | 0.00          |